## **Rehearsal Appointment Instructions**

Step 1: Please log in to your personal center, click on the "**Video Upload**" button in the left-hand navigation, and click the **Tech Rehearsal** button.

| Home Page                  |                      |                           |                | _                                                   |                      |
|----------------------------|----------------------|---------------------------|----------------|-----------------------------------------------------|----------------------|
| Individual<br>Registration | Video Upload         | Authorization Declaration | Tech Rehearsal |                                                     |                      |
| Submission<br>Management   | Role / Task          | Your Topic                |                |                                                     |                      |
| My Orders                  | Oral<br>Presentation | 121212                    |                | Authorization Declaration                           | Unauthorized         |
| Video Upload               |                      |                           |                | upload video NOC uplos                              | aueu                 |
| Personal<br>Information    | Oral<br>Presentation | Test123                   |                | Authonization Declaration<br>Upload Video Not uploa | Unauthorized<br>aded |
| Password<br>Modification   |                      |                           |                |                                                     |                      |

## Step 2: Choose your **Presenting Form** Live or Pre-record.

## Step 3: Choose the preferred date and time slot for your rehearsal.

Your local time will also be shown on the dialog box.

(If you would like to skip the rehearsal, please click the button confirm and submit)

| Tech Rehearsal           |                                                                                                    | × |
|--------------------------|----------------------------------------------------------------------------------------------------|---|
| Presenting Form          | Live Pre-record                                                                                                |   |
| Choose Rehearsal<br>Time | 2021-06-18 T5:20-15:50 GMT+8 China Standard Time                                                               |   |
| [                        | Your Local Time:2021-06-18 09:20-09:50<br>Book a rehearsal date and time slot to join the Technical Rehearsal. |   |
|                          | Confirm and submit Close                                                                                       |   |
|                          |                                                                                                    |   |

Tips:

- 1. If you need to alter your time slot, just repeat the above steps.
- 2. Please join the rehearsal session 5 minutes before the scheduled time.